ENSIBS - IRDL

# Tutoriel : Maillage

Création de différents éléments sous Gmsh pour l'utilisation du maillage sous Herezh

> Gaëtan ROMAN 13/06/2017

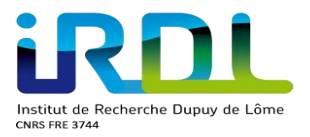

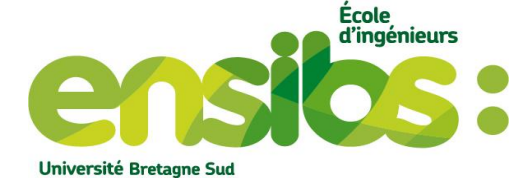

# Sommaire

| I)   | Introduction :                    | .3  |
|------|-----------------------------------|-----|
| II)  | Principe d'Herezh :               | .3  |
| III) | Les éléments d'un maillage :      | .4  |
| IV)  | Création d'éléments sous Gmsh :   | . 5 |
| 1)   | Elément Biellettes 1D             | 5   |
| 2)   | Elément triangle 2D               | 6   |
| 3)   | Elément quadrangle 2D             | 9   |
| 4)   | Elément Tétraèdre 3D              | 12  |
| 5)   | Elément Hexaèdre 3D               | 15  |
| V)   | Créer un maillage au format her : | 17  |
| VI)  | Conclusion :                      | 18  |

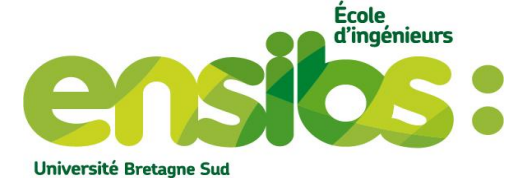

# ut de Recherche Dupuy de Lôme RE 3744

# I) Introduction :

L'objectif de ce document est d'expliciter comment obtenir les différents éléments selon la dimension de l'espace sous Gmsh. Stamm peut être aussi utilisé mais pour des structures simples comme une plaque, une poutre, une barre, un tube etc...

Nous rappellerons aussi le principe d'Herezh et la méthode des éléments finis brièvement.

# II) Principe d'Herezh :

La méthode des éléments finis est une méthode de résolution approchée d'équations aux dérivées partielles. Elle permet par calcul d'élément finis d'obtenir une solution approchée de la solution. Cette méthode est mise en œuvre via des codes de calcul informatique (Herezh, Abaqus etc), cela est très utilisé industriellement.

Ce type de résolution permet de résoudre de nombreux problèmes physiques soumis à des conditions limites. Comme de la conduction thermique, de l'électromagnétisme, de la mécanique des solides etc.

On se restreint sur de la mécanique de solide. A l'aide de ces logiciels il est possible de résoudre divers problèmes tel que :

- Dimensionner des structures importantes
- Dimensionner des pièces de sécurité
- Simulation numérique d'un essai de traction par exemple
- Amélioration d'un composant
- etc

Herezh est un outil permettant de faire des simulations numériques, du dimensionnement.
Ce logiciel de calcul par éléments finis est un solveur. Il utilise différents fichiers comme :
Un fichier « nom.info » contenant la mise en donnée pour le type du calcul (loi de comportement, le maillage, les conditions limites, le chargement etc)

- Un fichier « nom.her » contenant le maillage de la structure.

Pour créer ce maillage il nous faut un mailleur comme gmsh (par exemple) nous fournissant un fichier « nom.msh ». Ce fichier créé est ensuite convertie en un fichier « nom.her » par l'intermédiaire de msh2her.pl utilisable par Herezh.

Le logiciel gmsh peut nous créer des pièces volumiques, surfaciques, linéaires via le fichier « nom.geo » puis le mailler. Cependant, gmsh n'est pas un modeleur, il ne permet pas de créer des géométries complexes à partir de rien. Le logiciel gmsh est plus spécifiquement dédié à la création de maillage à partir d'une géométrie donnée. Il possède néanmoins quelques outils permettant de créer des géométries assez simples, et surtout de modifier des géométries déjà existantes pour les adapter de manière à obtenir au final un maillage correct. Pour créer une géométrie complexe il faut utiliser un modeleur 3D comme SoliWorks, Freecad... puis exporter la géométrie au format step par exemple, et enfin importer cette géométrie dans gmsh pour pouvoir la mailler. En effet, gmsh est capable de lire le format step.

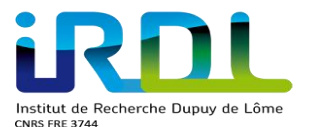

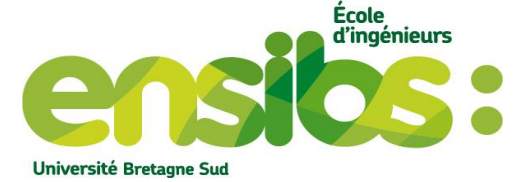

A la fin d'un calcul par éléments finis il est possible de visualiser nos résultats via gmsh. En effet, Herezh nous fourni un fichier « nom.Cvisu » qui nous permet de sauvegarder les grandeurs à visualiser comme :

- des tableaux donnant différentes informations sur des grandeurs aux nœuds, aux points d'intégrations via gnuplot (tracé de courbe)

- des isovaleurs aux nœuds pour gmsh

# III) Les éléments d'un maillage :

Un maillage est la discrétisation spatiale d'un milieu continu voire une modélisation géométrique d'un domaine par des éléments proportionnés finis et bien définis. L'objectif d'un maillage est de procéder également à une simplification d'un système par un modèle fini dans l'optique d'une simulation numérique.

Un maillage est défini par son repère, par ses points possédant des coordonnées et par des cellules. De plus, un maillage peut être est caractérisé par sa dimension (1D, 2D et 3D), sa finesse, la géométrie des cellules, le degré de l'élément (degré des polynômes d'interpolation) qui est donc le degré du polynôme servant à décrire les côtes ou arrêtes des éléments.

Herezh peut utiliser différents éléments selon la dimension du maillage. Ce maillage est défini dans le fichier.her pour cela :

- Utilisation du logiciel stamm pour des structures simples
- Utilisation de gmsh puis de msh2her.pl pour obtenir les différents éléments cidessous :

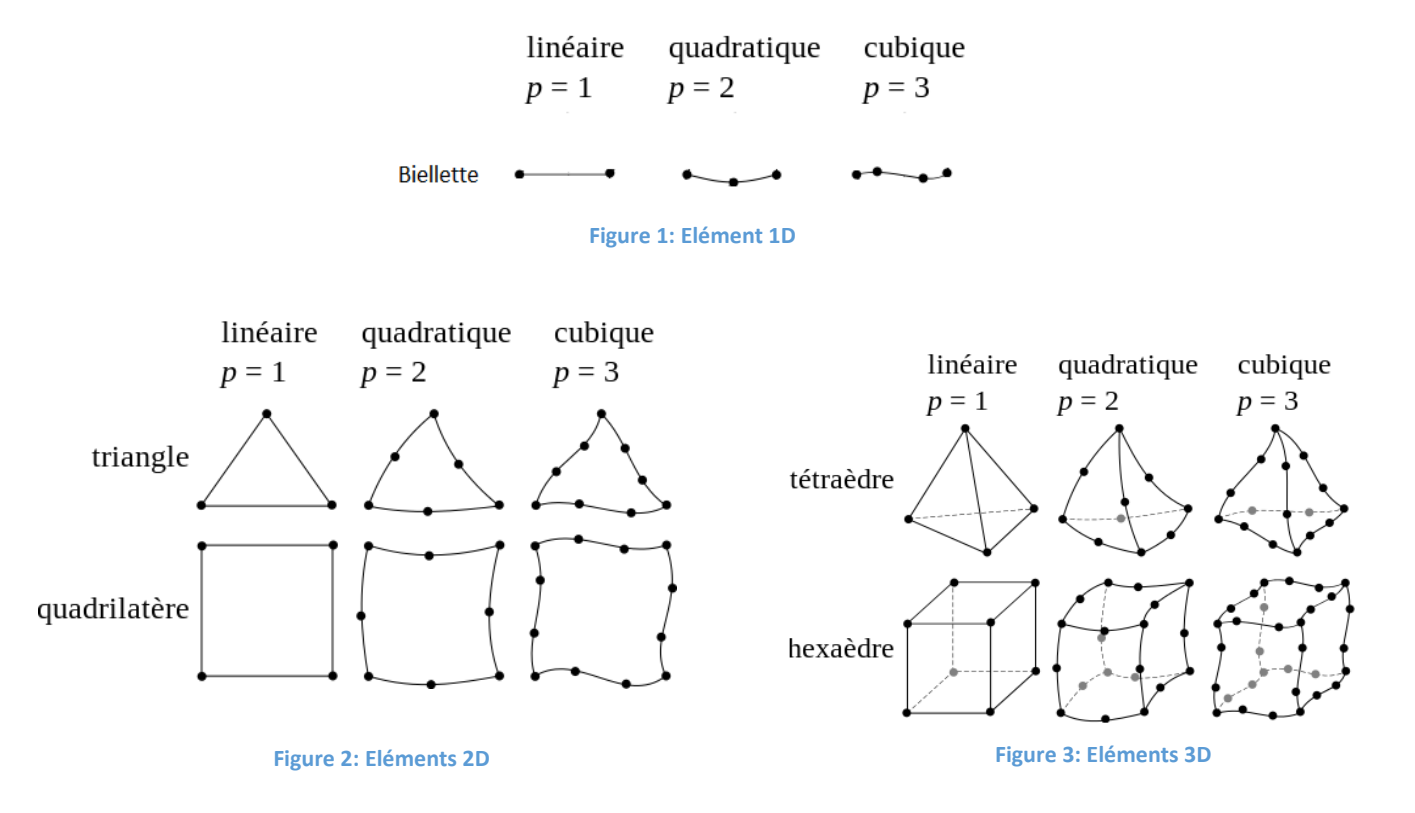

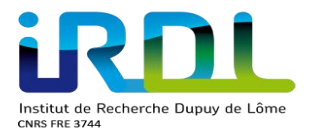

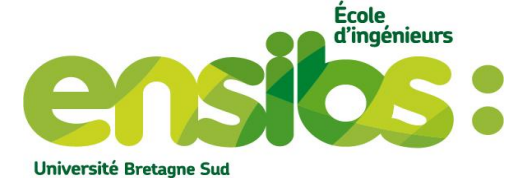

# IV) Création d'éléments sous Gmsh :

Nous allons créer les différents éléments observés sur la figure 1, 2 ou 3 sous Gmsh.

#### 1) Elément Biellettes 1D

Ci-dessous le fichier.geo permettant de créer une chaîne constituée de 4 éléments biellettes.

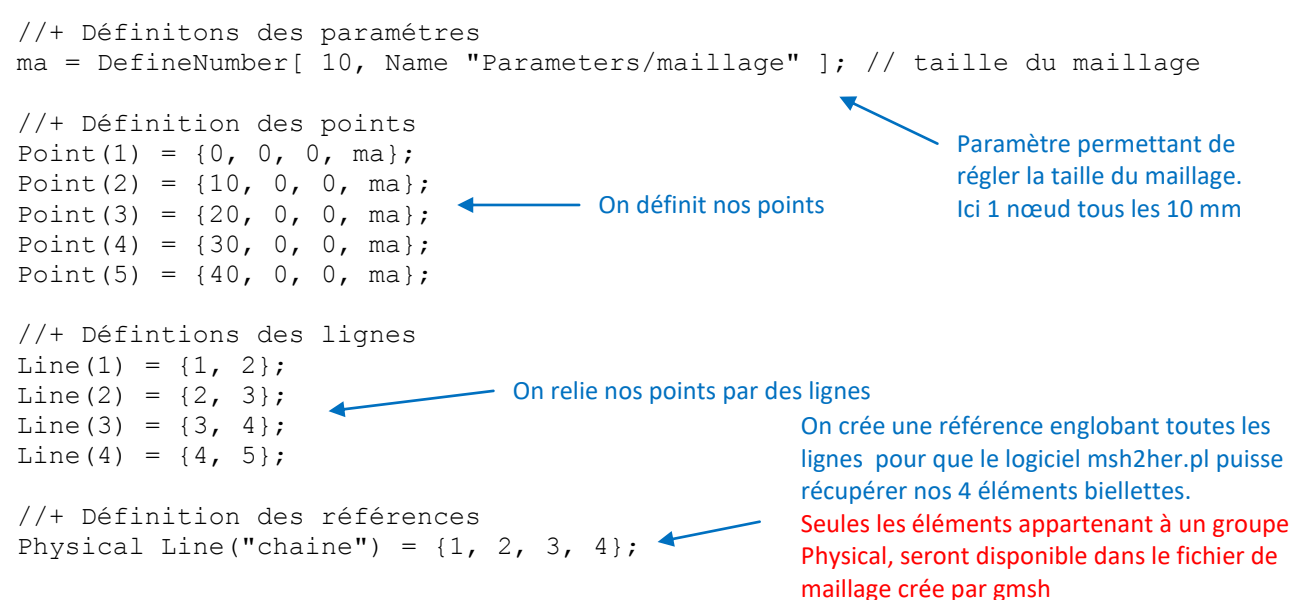

Ensuite sous gmsh on peut mailler en 1D notre chaîne selon une interpolation linéaire (ordre 1), une interpolation quadratique (ordre 2) ou une interpolation cubique (ordre 3) comme suit :

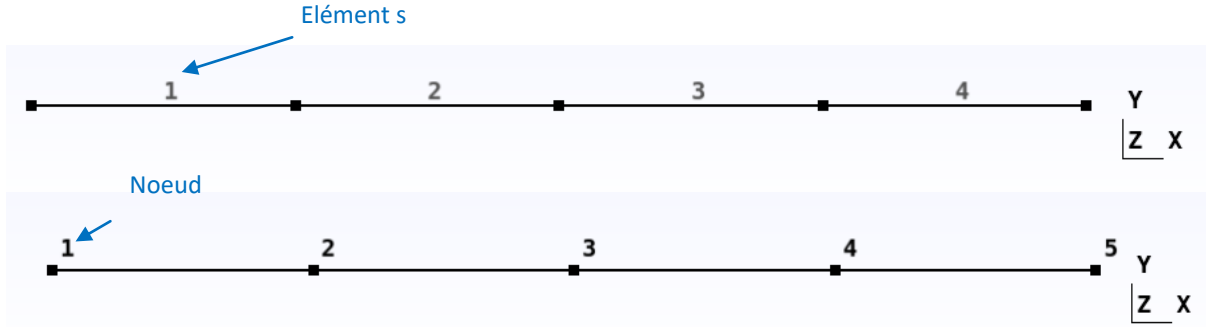

Figure 4: Eléments Biellettes d'ordre 1

|                                                                                    | _   |
|------------------------------------------------------------------------------------|-----|
| Les éléments biellettes du 2 <sup>ème</sup> et 3 <sup>ème</sup> degrés ne sont pas | Y   |
| disponibles sous Herezh                                                            | z x |

Figure 5: Eléments Biellettes d'ordre 2

| · | <br> | · · · · | · · · | - |
|---|------|---------|-------|---|
|   |      |         | Y     |   |
|   |      |         | z     | X |

Figure 6: Eléments Biellettes d'ordre 3

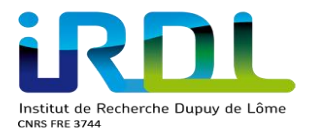

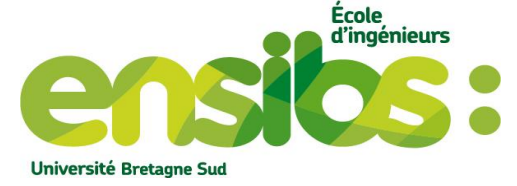

#### 2) Elément triangle 2D

Ci-dessous le fichier.geo permettant de créer une plaque en 2D composée d'éléments triangles non structurée :

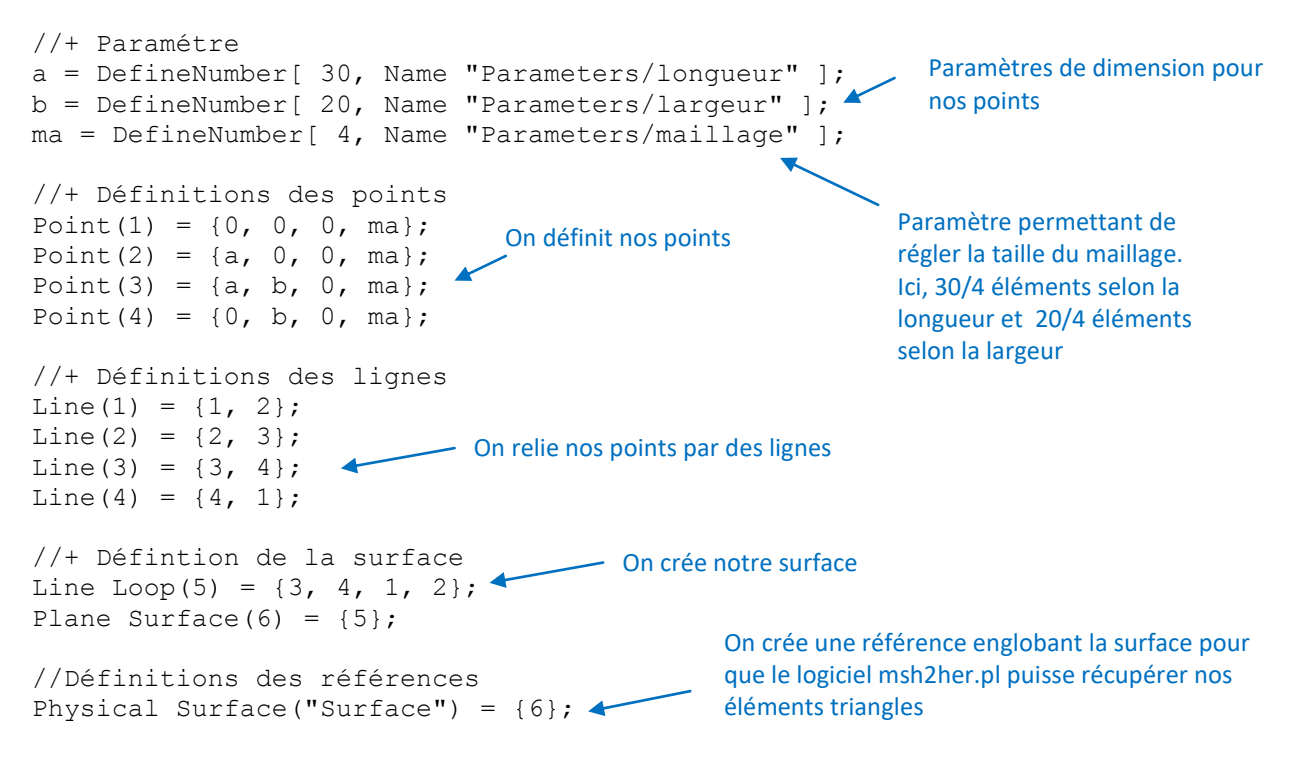

Ensuite sous gmsh on peut mailler en 2D notre plaque cependant comme nous le remarquerons il s'agit d'un maillage non structuré :

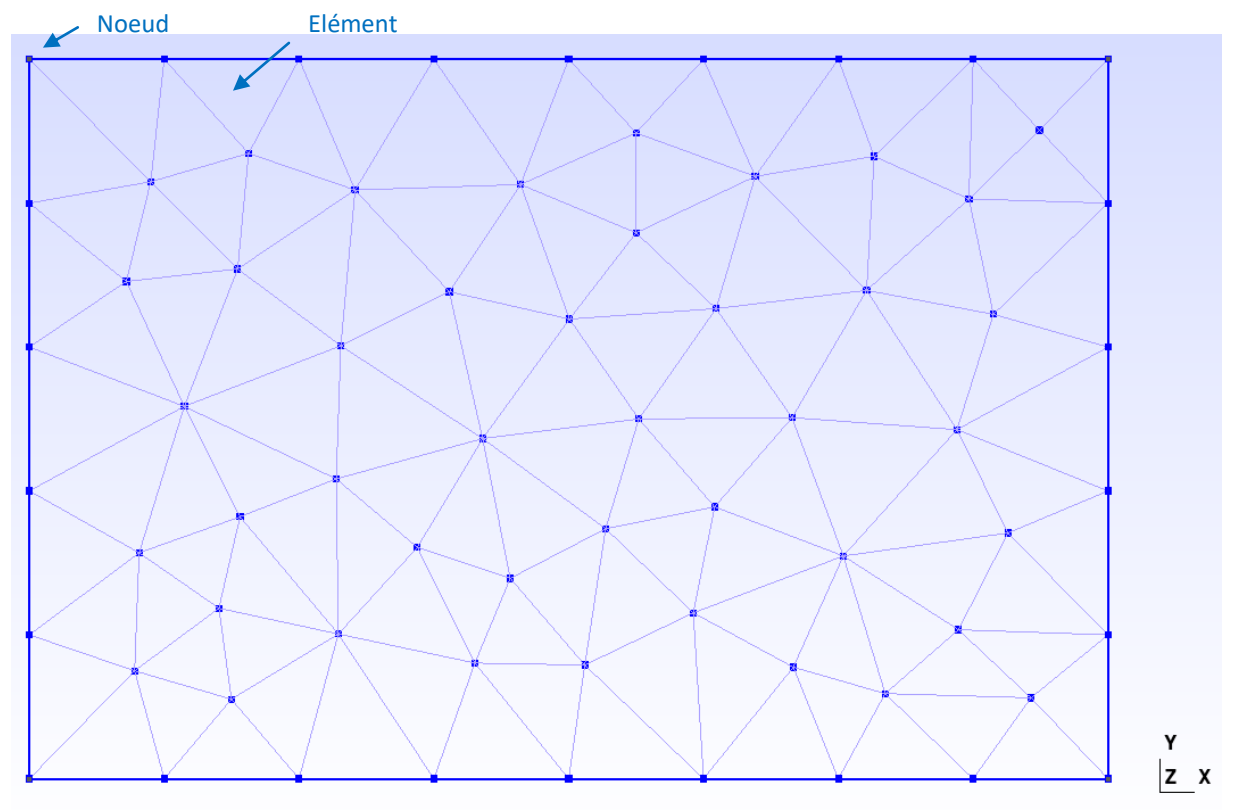

Figure 7: Eléments triangle non structuré d'ordre 1

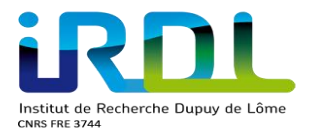

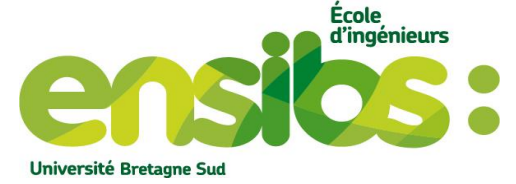

En général, un maillage structuré permet d'obtenir des éléments avec un contour rectangulaire (quadrangle, hexaèdre) qui produisent de meilleurs résultats. Cependant ceci n'est vrai que dans le cas où il n'y a pas une trop grande distorsion des mailles. Un maillage structuré est également régulier ce qui apporte en général de meilleurs résultats (mais ce n'est pas systématique !)

- Dans le cas d'un maillage quelconque il faut définir la position de chaque nœud et la composition de chaque polygone ou polyèdre (la définition est dite explicite).
- Dans le cas d'un maillage régulier, la composition des polygones ou polyèdres voire la position des points peut être déduites d'une règle de construction (la définition est dite implicite car le maillage est régulier, il découle forcément d'une logique sans être énoncé formellement).

Ci-dessous le fichier.geo permettant de créer une plaque en 2D composée d'éléments triangles structurés :

```
//+ Paramètre
                                                                                                                                                                                 Paramètres de dimension pour
a = DefineNumber[ 30, Name "Parameters/longueur" ];

    nos points

b = DefineNumber[ 20, Name "Parameters/largeur" ];
ma = DefineNumber[ 4, Name "Parameters/maillage" ];
//+ Définitions des points
Point(1) = \{0, 0, 0, ma\};
                                                                                                  On définit les coordonnées des
Point(2) = \{a, 0, 0, ma\};\
                                                                                                  points
Point(3) = {a, b, 0, ma}; 
Point(4) = \{0, b, 0, ma\};
//+ Définitions des lignes
Line(1) = \{1, 2\};
                                                                                          On relie nos points par des
Line(2) = \{2, 3\};
                                                                                         lignes
Line(3) = \{3, 4\};
Line(4) = \{4, 1\};
                                                                                                                   On crée notre surface
//+ Définition de la surface
Line Loop(5) = \{3, 4, 1, 2\}; \checkmark
                                                                                                                  Définit le nombre d'élément +1 sur sa largeur (5 éléments)
Plane Surface(6) = \{5\};
                                                                                                                                                            Définit le nombre d'élément +1 sur sa longueur
//+ Définition du maillage ajusté
                                                                                                                                                            (10 éléments)
Transfinite Line \{2, 4\} = 6 Using Progression 1;
Transfinite Line {1, 3} = 11 Using Progression 1; <
Transfinite Surface {6}; -

    Permet de structurer le maillage sur toute sa surface

//Définitions des références
                                                                                                                                  On crée une référence englobant la surface pour
Physical Surface ("Surface") = {6}; for a given by the second second sec
                                                                                                                                  éléments triangles
```

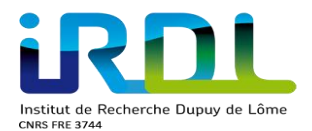

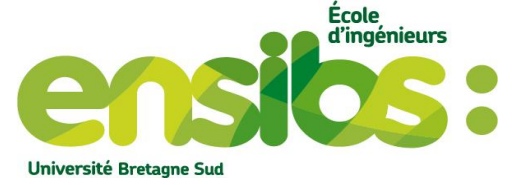

Ensuite sous gmsh on peut mailler en 2D notre plaque composée d'éléments triangles structurés selon une interpolation linéaire (ordre 1), une interpolation quadratique (ordre 2) ou une interpolation cubique (ordre 3) comme suit :

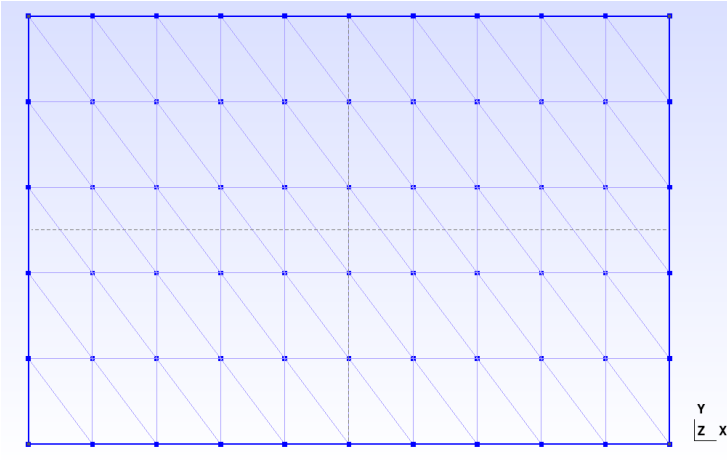

Figure 8: Eléments triangles structuré d'ordre 1

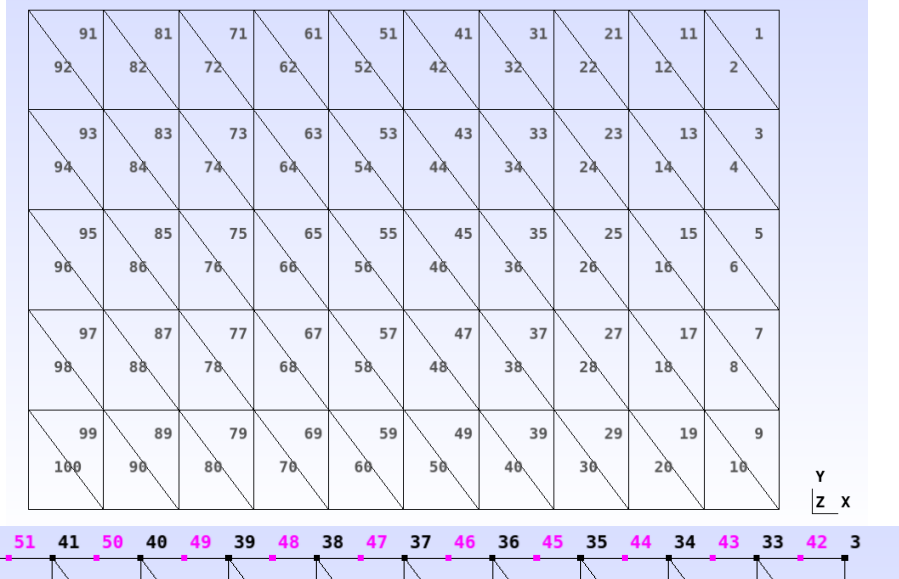

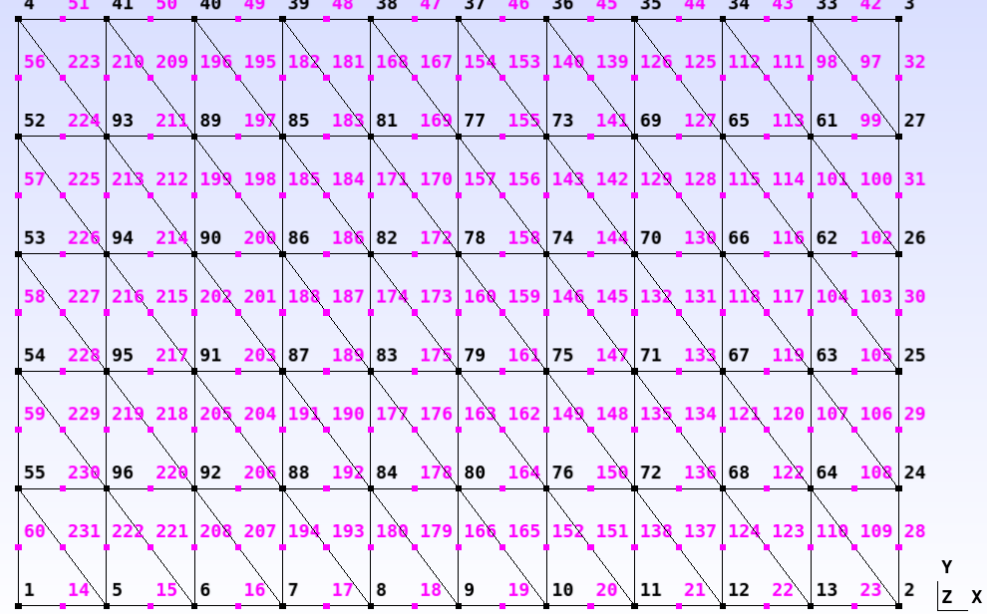

Figure 9: Eléments triangles structuré d'ordre 2

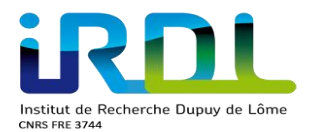

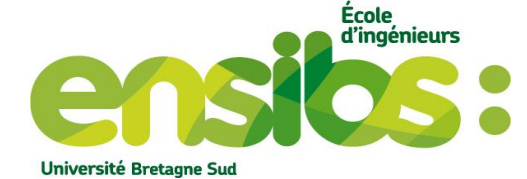

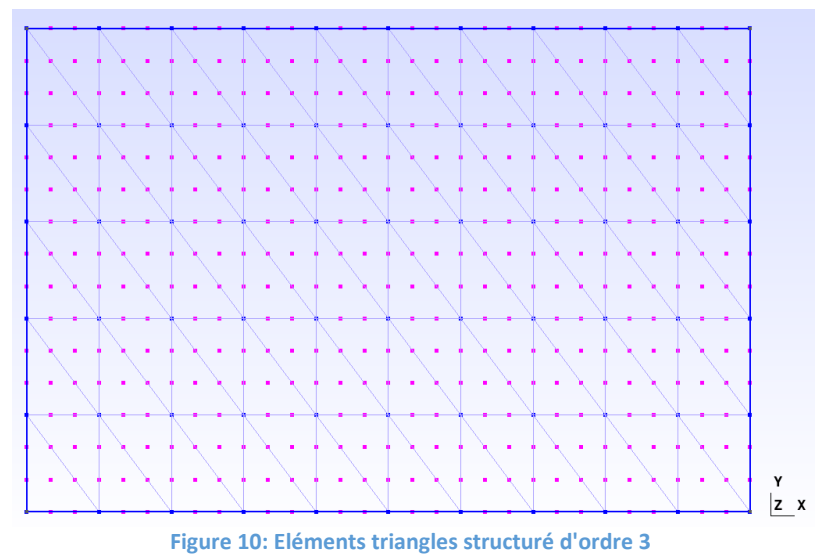

#### 3) Elément quadrangle 2D

Ci-dessous le fichier.geo permettant de créer une plaque en 2D composée d'éléments quadrangles non structurée :

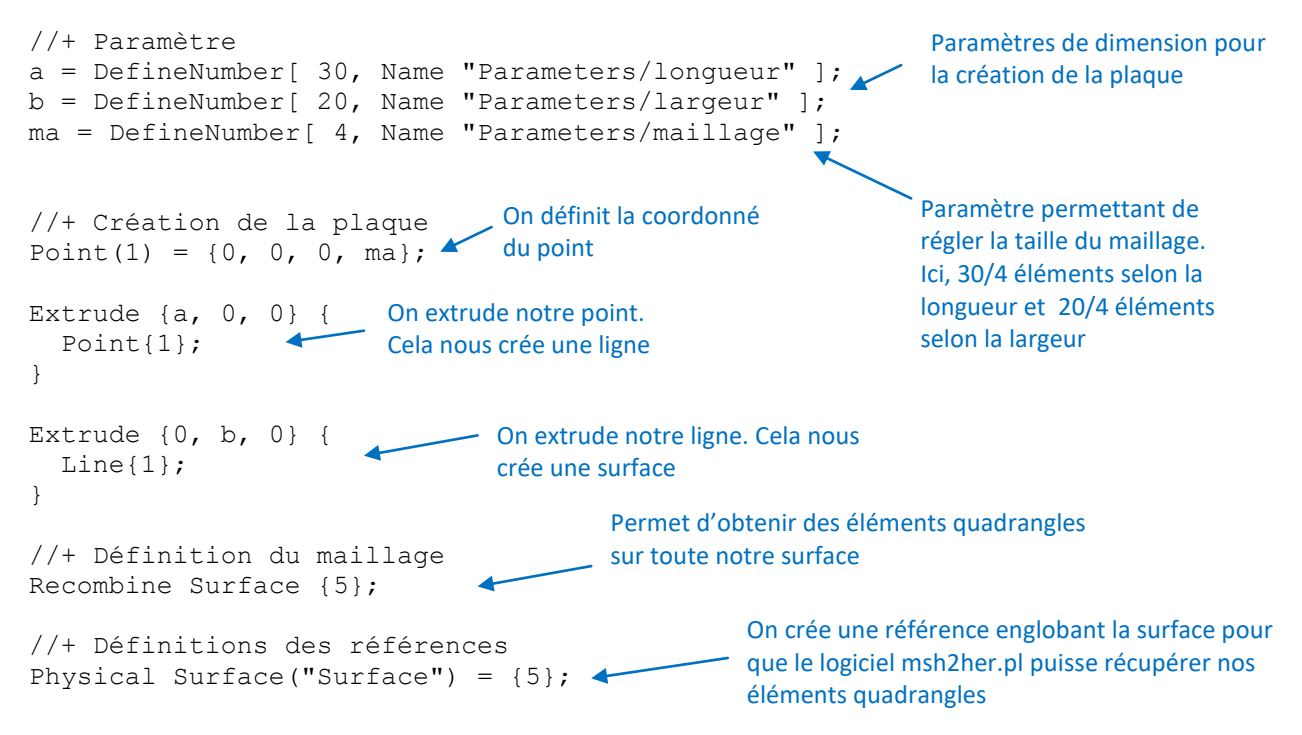

Ensuite sous gmsh on peut mailler en 2D notre plaque cependant comme nous le remarquerons ce maillage ne sera pas structuré :

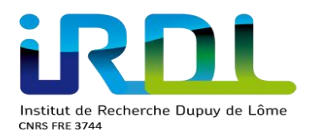

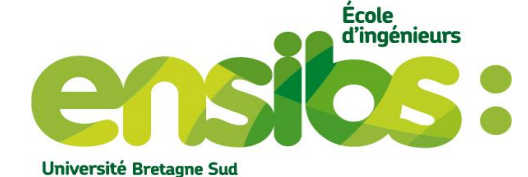

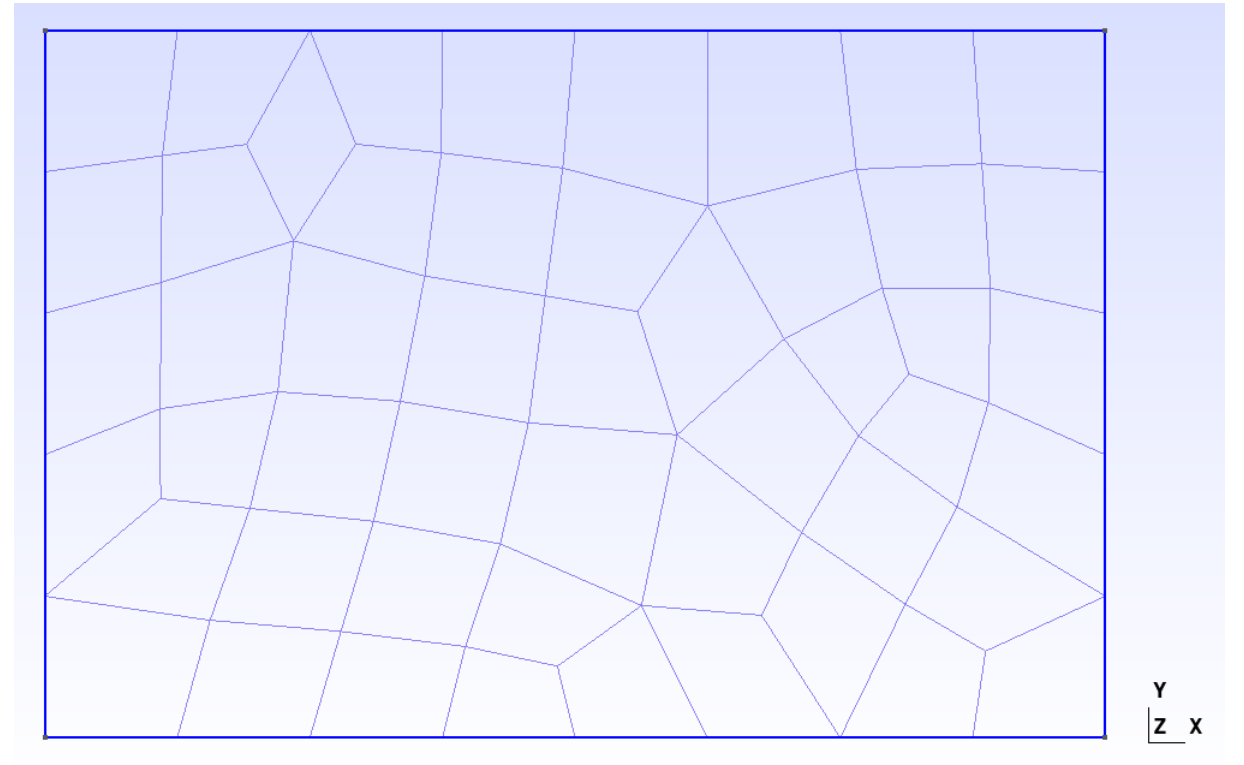

Figure 11: Eléments quadrangles non structuré

Ci-dessous le fichier.geo permettant de créer une plaque en 2D composée d'éléments quadrangles structurée :

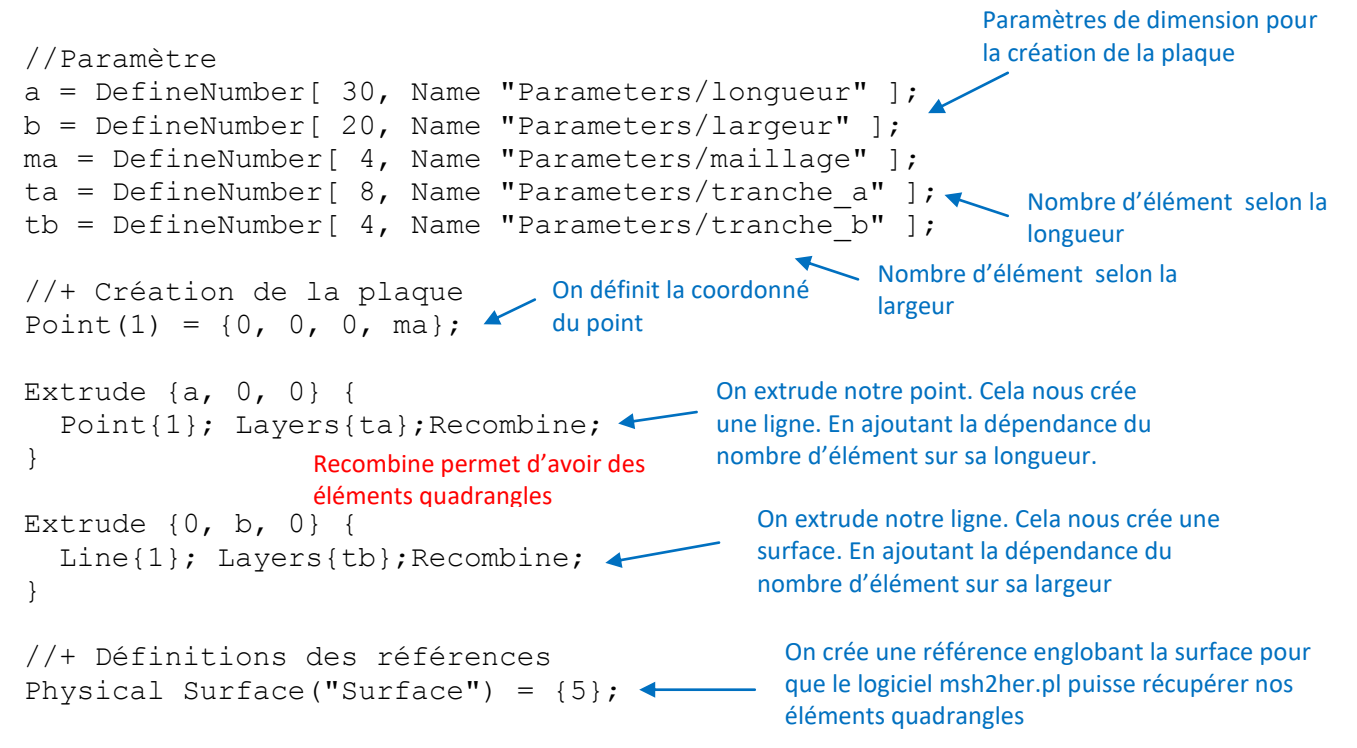

Ensuite sous gmsh on peut mailler en 2D notre plaque composée d'éléments quadrangles structurés selon une interpolation linéaire (ordre 1), une interpolation quadratique (ordre 2) ou une interpolation cubique (ordre 3) comme suit :

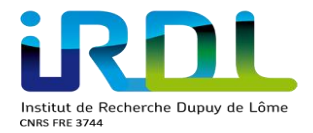

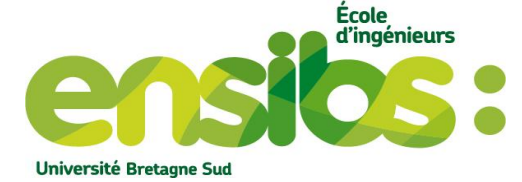

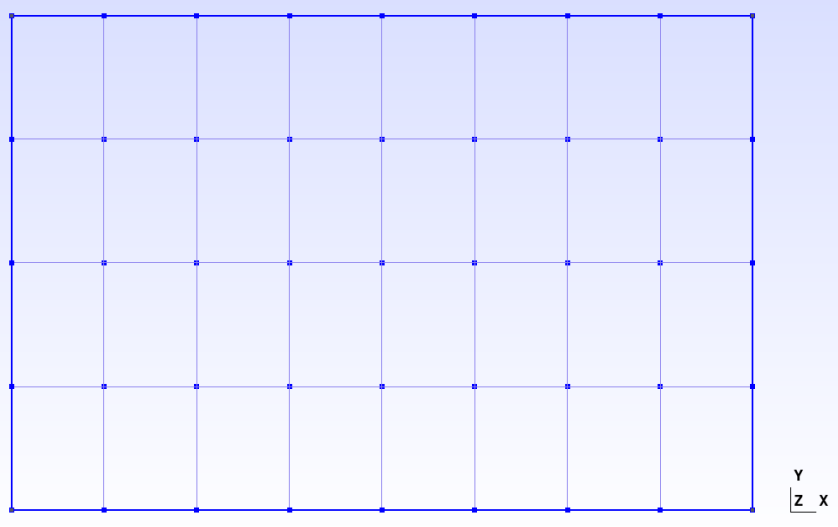

Figure 12: Eléments quadrangles structurés d'ordre 1

| 4 | 8 | 12 | 16 | 20 | 24 | 28 | 32 |          |
|---|---|----|----|----|----|----|----|----------|
| 3 | 7 | 11 | 15 | 19 | 23 | 27 | 31 |          |
| 2 | 6 | 10 | 14 | 18 | 22 | 26 | 30 |          |
| 1 | 5 | 9  | 13 | 17 | 21 | 25 | 29 | Y<br>Z X |

| 3  | 27      | 20  | 28  | 21       | 29  | 22       | 30        | 23  | 31  | 24  | 32        | 25  | 33  | 26  | 34  | 4  |
|----|---------|-----|-----|----------|-----|----------|-----------|-----|-----|-----|-----------|-----|-----|-----|-----|----|
|    |         |     |     |          |     |          |           |     |     |     |           |     |     |     |     |    |
| 41 | 80      | 79  | 91  | 90       | 102 | 101      | 113       | 112 | 124 | 123 | 135       | 134 | 146 | 145 | 153 | 48 |
| 37 | 77      | 51  | 88  | 54       | 99  | 57       | 110       | 60  | 121 | 63  | 132       | 66  | 143 | 69  | 151 | 44 |
|    | <u></u> | +   | -   |          | -   |          |           |     | •   |     |           |     |     |     |     |    |
| 40 | 78      | 76  | 89  | 87       | 100 | 98       | 111       | 109 | 122 | 120 | 133       | 131 | 144 | 142 | 152 | 47 |
|    | ÷.,     | I   | ÷., | I        | 1   | I        |           | T   |     |     |           | Ī   |     | Ī   |     |    |
| 36 | 74      | 50  | 85  | 53       | 96  | 56       | 107       | 59  | 118 | 62  | 129       | 65  | 140 | 68  | 149 | 43 |
|    |         | Ī   |     | T        |     | Ī        |           | T   |     | T   |           | T   |     | T   | -   | I  |
| 39 | 75      | 73  | 86  | 84       | 97  | 95       | 108       | 106 | 119 | 117 | 130       | 128 | 141 | 139 | 150 | 46 |
|    | •       | t – | •   | t –      | •   | † –      | •         | †   | •   | t   | •         | t   | •   | †   | •   | 1  |
| 35 | 71      | 49  | 82  | 52       | 93  | 55       | 104       | 58  | 115 | 61  | 126       | 64  | 137 | 67  | 147 | 42 |
|    |         | Ι   |     | T        |     | Ī        |           |     |     | Ī   |           |     |     |     |     | Ī  |
| 38 | 72      | 70  | 83  | 81       | 94  | 92       | 105       | 103 | 116 | 114 | 127       | 125 | 138 | 136 | 148 | 45 |
|    | •       | t   | •   | 1        | •   | 1        | •         | 1   | •   | t   | •         | †   | •   | 1   | •   | 1  |
| 1  | 12      | 5   | 12  | 6        | 14  | 7        | 15        | •   | 16  | ٩   | 17        | 10  | 10  | 11  | 10  | Y  |
| -  | -12     |     | 12  | <u> </u> |     | <u>′</u> | <u>-1</u> | 0   | 10  | 5   | <u>-'</u> | 10  | 10  |     | 13  | Z  |

Figure 13: Eléments quadrangles structurés d'ordre 2

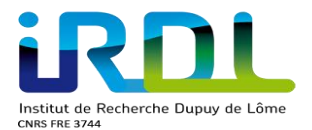

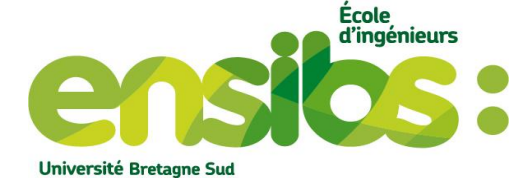

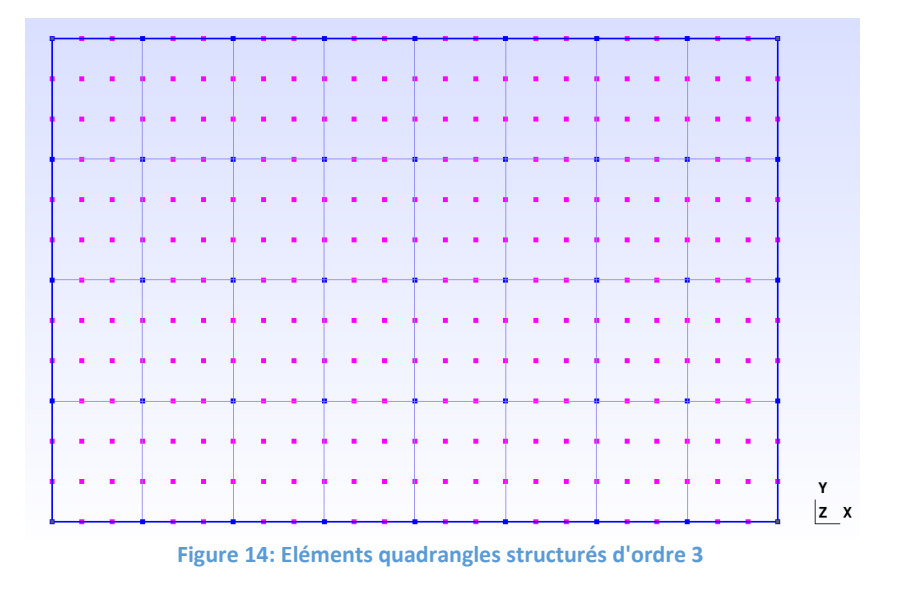

#### 4) Elément Tétraèdre 3D

Ci-dessous le fichier.geo permettant de créer une plaque en 3D composée d'éléments tétraèdre non structurée:

```
//+ Définitions des Paramètres
                                                                Paramètres de dimension pour
a = DefineNumber[ 30, Name "Parameters/longueur" ];
b = DefineNumber[ 20, Name "Parameters/largeur" ]; <</pre>
                                                                nos points
h = DefineNumber[ 3, Name "Parameters/hauteur" ];
ma = DefineNumber[ 4, Name "Parameters/maillage" ];
Point(1) = {0, 0, 0, ma};
Extrude {a, 0, 0} { On extrude notre point. Cela nous crée une ligne.
 Point{1};
}
Extrude {0, b, 0} { On extrude notre ligne. Cela
                              nous crée une surface.
 Line{1};
}
Extrude {0, 0, h} { On extrude notre surface. Cela
 Surface{5};
                            nous crée un volume.
}
                                                     Nombre d'élément +1 sur sa
                                                    largeur (3 éléments)
//+ Définition du maillage
                                              ~
                                                             Nombre d'élément +1 sur sa
Transfinite Line {10, 8} = 4 Using Progression 1;
Transfinite Line {9, 7} = 6 Using Progression 1; longueur (5 éléments)
Transfinite Line {17, 21, 12, 13} = 2 Using Progression 1; 🔨
                                                                     Nombre d'élément +1 sur sa
//+ Définition des références
                                                                     hauteur (1 élément)
Permet de récupérer nos éléments tétraédriques sous
                                           msh2her.pl
```

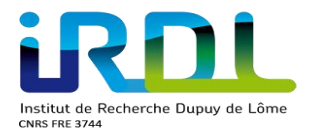

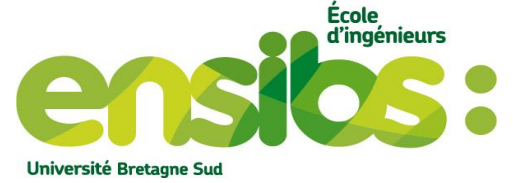

Ensuite sous gmsh on peut mailler en 3D notre plaque composée d'éléments tétraèdres non structurée selon une interpolation linéaire (ordre 1), une interpolation quadratique (ordre 2) ou une interpolation cubique (ordre 3) comme suit :

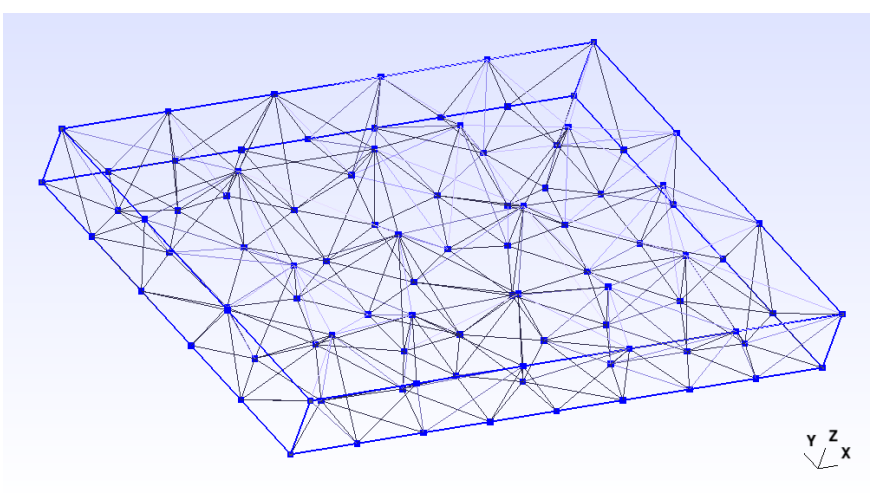

Figure 15: Eléments tétraèdre non structurée d'ordre 1

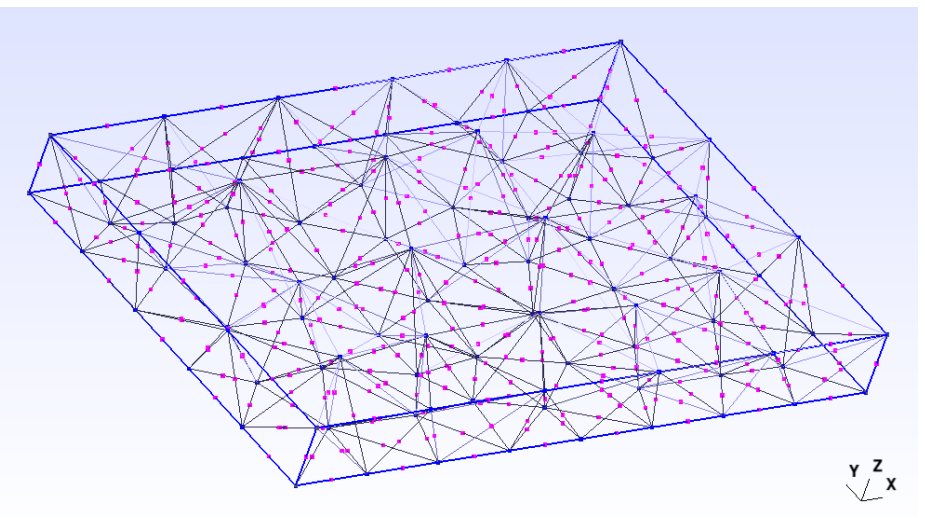

Figure 16: Eléments tétraèdre non structurée d'ordre 2

# Ci-dessous le fichier.geo permettant de créer une plaque en 3D composée d'éléments tétraèdres structurés :

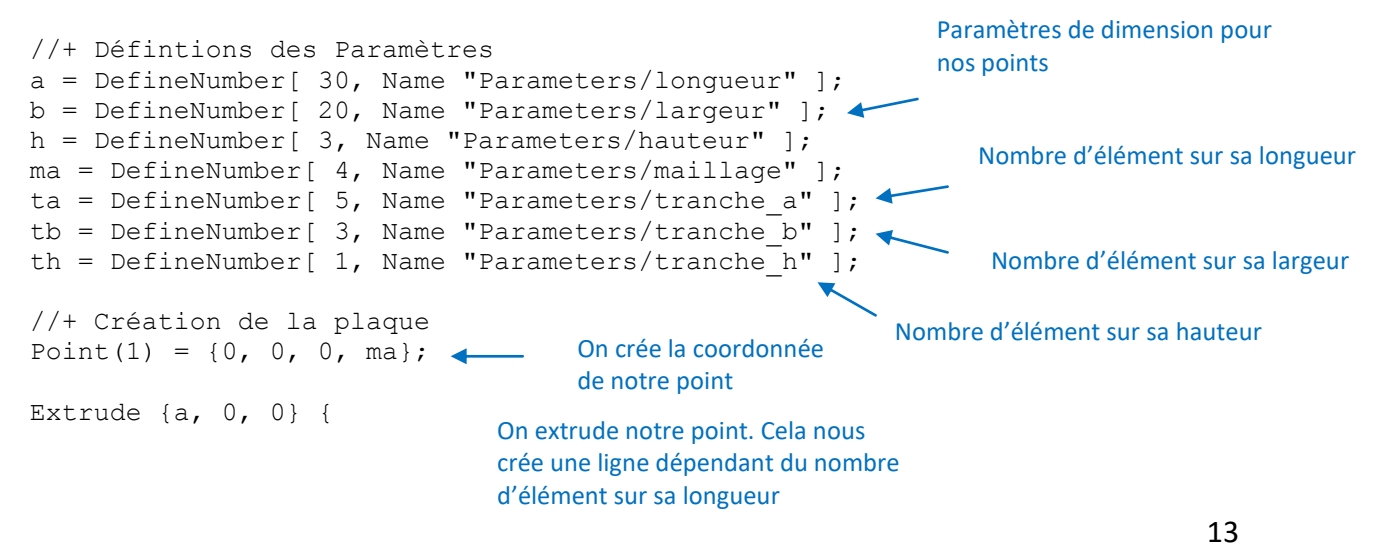

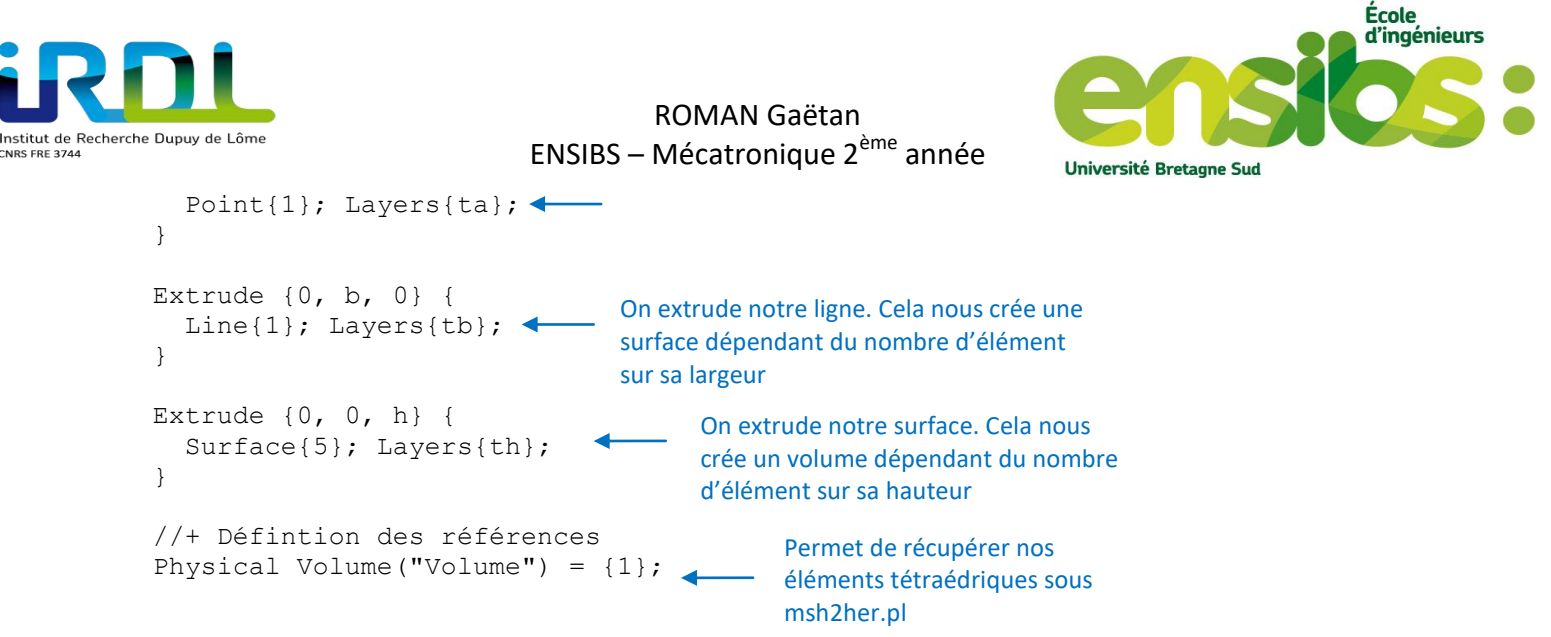

Ensuite sous gmsh on peut mailler en 3D notre plaque composée d'éléments tétraèdres structurée selon une interpolation linéaire (ordre 1), une interpolation quadratique (ordre 2) ou une interpolation cubique (ordre 3) comme suit :

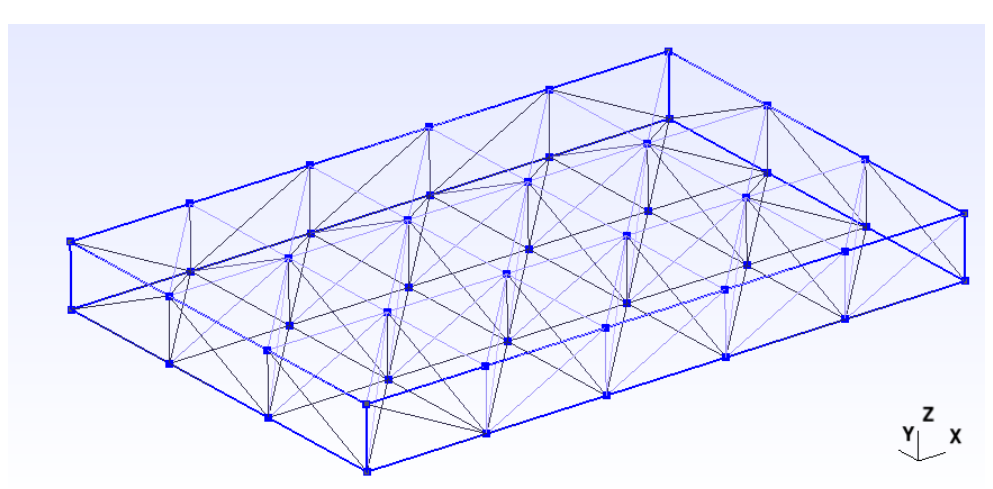

Figure 17: Eléments tétraèdres structurée d'ordre 1

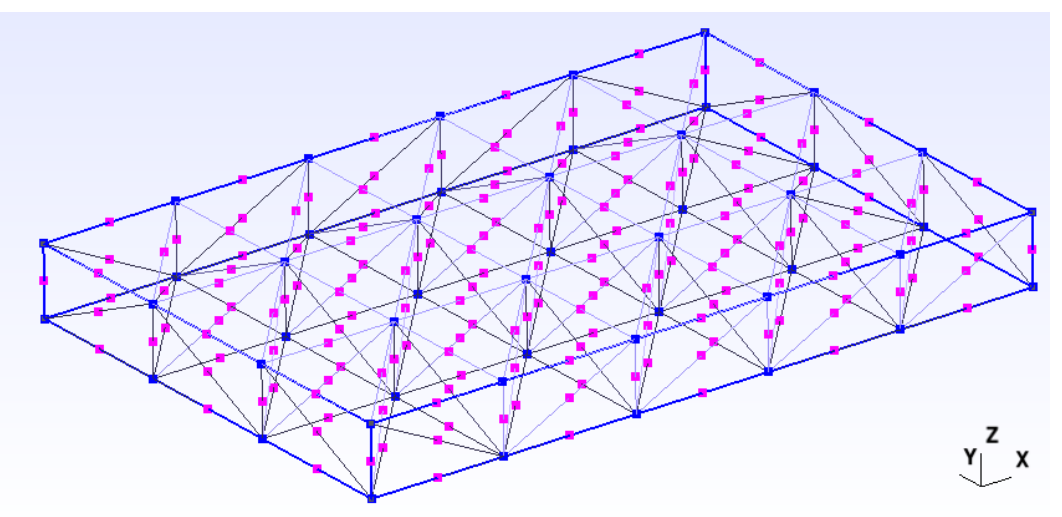

Figure 18: Eléments tétraèdres structurée d'ordre 2

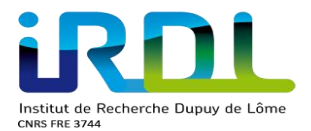

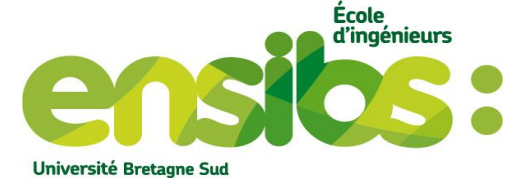

#### 5) Elément Hexaèdre 3D

Ci-dessous le fichier.geo permettant de créer une plaque en 3D composée d'éléments hexaèdres structurés:

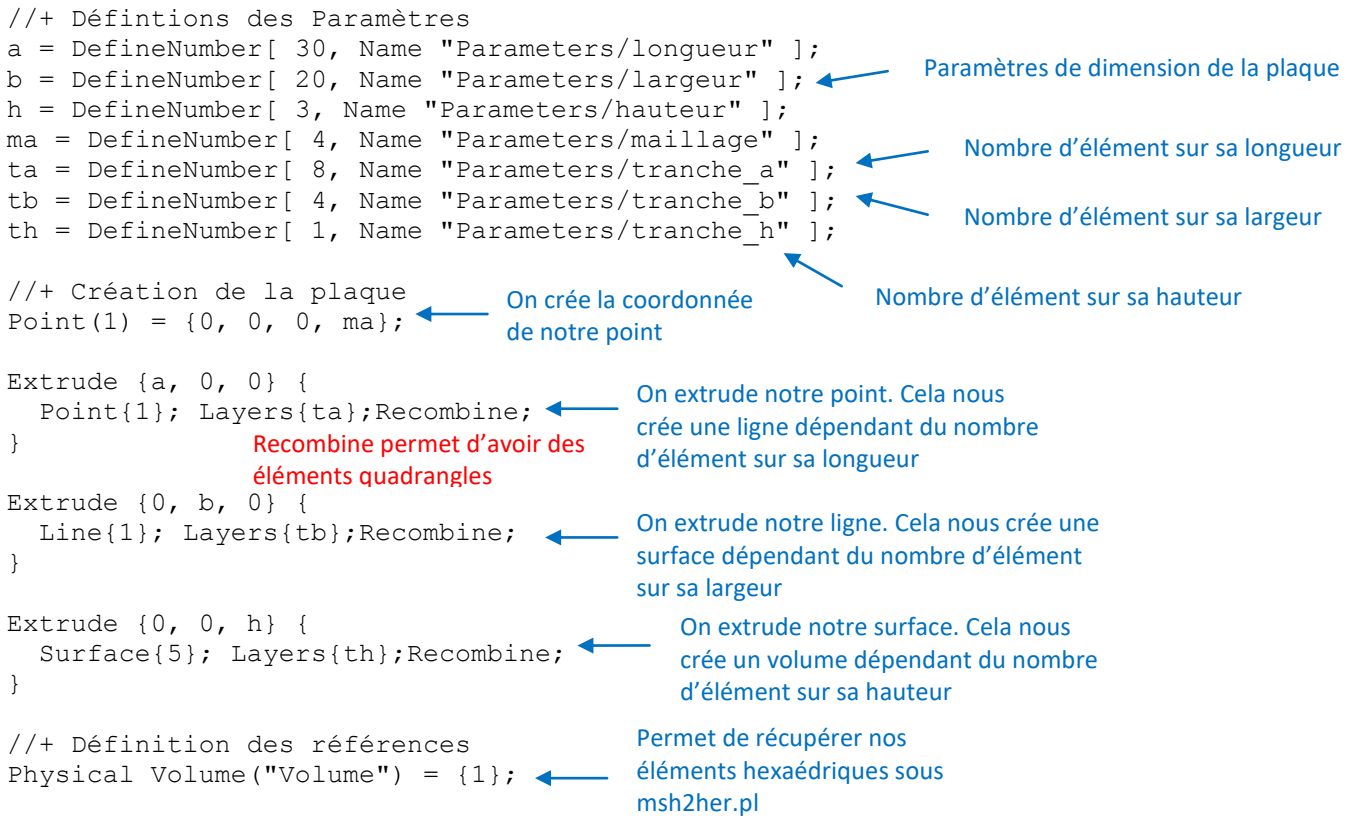

Ensuite sous gmsh on peut mailler en 3D notre plaque composée d'éléments hexaèdres selon une interpolation linéaire (ordre 1), une interpolation quadratique (ordre 2) ou une interpolation cubique (ordre 3) comme suit :

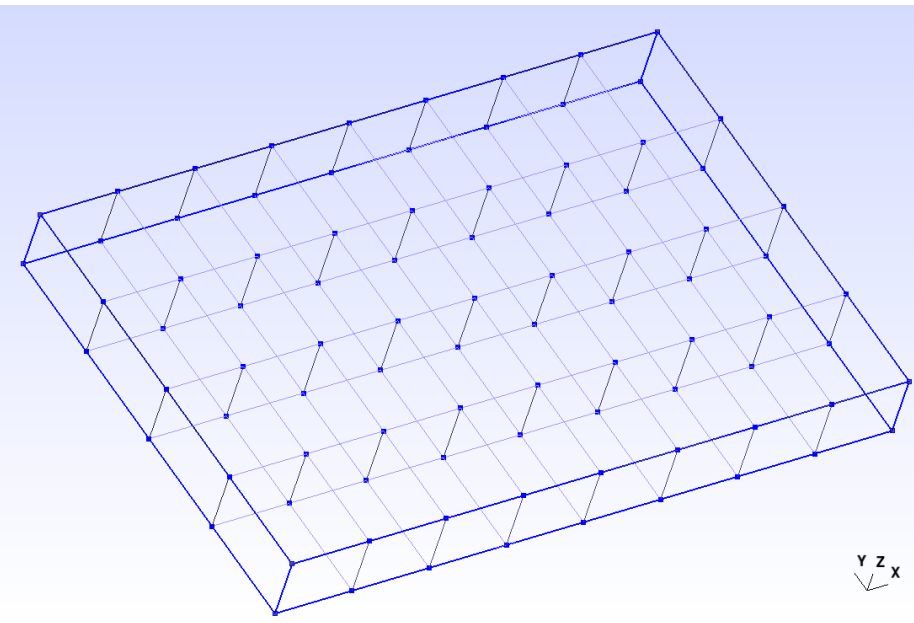

Figure 19: Eléments hexaèdres structurés d'ordre 1

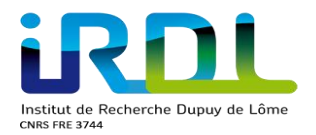

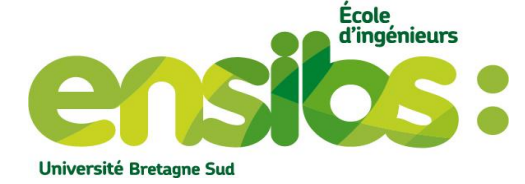

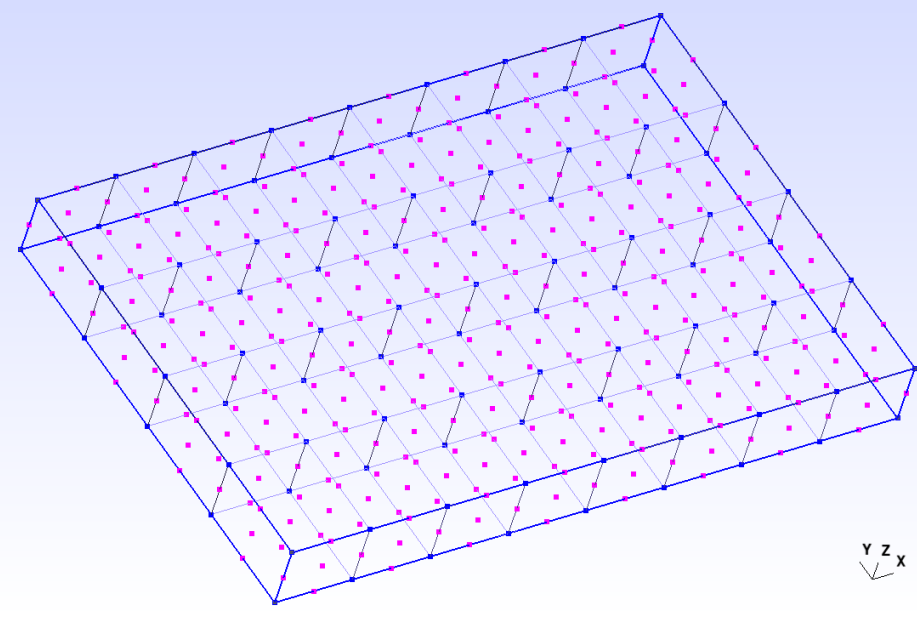

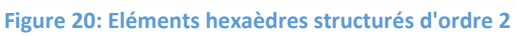

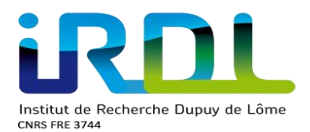

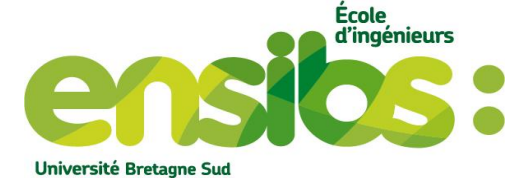

# V) Créer un maillage au format her :

Le logiciel msh2her.pl permet d'un format msh (obtenu sous gmsh lors de la sauvegarde du maillage) de créer la mise en donnée du maillage sous un format lisible par Herezh (fichier.her). Pour cela, il faut dans un premier temps à la racine de votre répertoire de travail exécuter sur un terminal la commande suivante « msh2her.pl nom\_fichier.msh » vous devez obtenir cela :

| roman@roman-X751LJ:~/Documents/Stage_annee2/tuto_1ere_annee/Elemen                                                                                                    | ts_dispo/eleme                                                                                                    |
|----------------------------------------------------------------------------------------------------|----------------------------------------------------------------------------------------------------|
| nt2D/quadrangle\$ msh2her.pl quadrangle_structuree_m1.msh 🛛 🛶 🛶 👘                                                                                                    | Commande pour ouvrir                                                                                              |
|                                                                                                    | stamm                                                                                                    |
| ***************************************                                                                                                    | ###########                                                                                                    |
| #                                                                                                    | #                                                                                                    |
| # msh2her.pl                                                                                                    | #                                                                                                    |
| # transformation d'un maillage genere par le programme gmsh                                                                                                    | #                                                                                                    |
| # en un maillage utilisable par Herezh++                                                                                                    | #                                                                                                    |
|                                                                                                    | ############                                                                                                    |
| # licence GPL, gerard.rio@univ-ubs.tr<br># http://www.la2m.upiv-ubs_fs/                                                                                                    | #<br>cio #                                                                                                    |
| # nccp.//www-tg2n.untv-ubs.n/~<br># version 2.2                                                                                                    | #                                                                                                    |
| # versen 2.2<br>###################################                                                                                                    | ,,,,,,,,,,,,,,,,,,,,,,,,,,,,,,,,,,,,,,                                                                            |
|                                                                                                    |                                                                                                    |
| <pre>lecture des tags (preparation a la creation des references)     format de sauvegarde du maillage : msh 2.2     nombre total de references lus : 1 les references Références lisibles si elles appartiennent à un 1 =&gt; Surface</pre> | n Physical Group dans<br>s : 153<br>ds = 32 Lecture des différents<br>nœuds, éléments etc                         |
| === choix d'elements: voulez-vous ?<br>conserver les elements du type quadrangle quadratique complet a 9                                                                                                    | noeuds (rep o < Choix des éléments<br>qu'on veut récupére                                                         |
| e==> ok, on conserve les elements quadrangle quadratique complet<br>quadrangle quadratique complet a 9 noeuds: nombre de points d'inte                                                                                                    | a 9 noeuds<br>gration par defaut 0 ? (rep o/n) o                                                                  |
| ######################################                                                                                                    | Possibilité de changer<br>le nombre de points<br>d'intégrations si bespin<br>#################################### |

Figure 21: Terminal msh2her.pl

Récapitulons les différents éléments possibles avec un Physical Group :

- Physical Point => permet d'avoir un élément point
- Physical Line => permet d'avoir des références d'élément biellettes
- Physical Surface => permet d'avoir des éléments triangles ou quadrangles
- Physical Volume => permet d'avoir des éléments tétraèdres ou hexaèdres

Remarque : On crée des références de lignes pour un blocage et une force puis une référence de surface pour récupérer nos éléments quadrangles par exemple. Sous msh2her.pl il va lire nos 3 références donc nous avons la possibilité d'avoir à la fois des éléments quadrangles mais aussi des éléments biellettes. Si nous voulons seulement nos éléments quadrangles il suffit d'accepter seulement ce choix là et refuser nos segments linéaires. Par contre, lors de la création du fichier.her il y aura une référence de nœud lié au blocage et à la force ainsi qu'une référence d'élément associé à ces 2 références sans pour autant avoir des éléments biellettes.

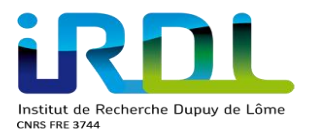

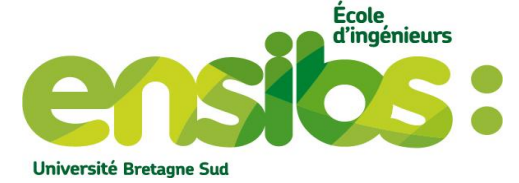

Ensuite pour visualiser ce maillage, il vous est possible grâce à hz\_visuMail.pl de voir le maillage crée. Il vous suffit dans un terminal à la racine de vos fichiers d'utiliser la commande suivante « hz\_visuMail.pl nom\_fichier.her » vous devez obtenir cela :

| 3  | 27 | 20 | 28 | 21 | 29  | 22  | 30  | 23  | 31  | 24  | 32  | 25  | 33  | 26  | 34  | 4  |        |   |
|----|----|----|----|----|-----|-----|-----|-----|-----|-----|-----|-----|-----|-----|-----|----|--------|---|
| 41 | 80 | 79 | 91 | 90 | 102 | 101 | 113 | 112 | 124 | 123 | 135 | 134 | 146 | 145 | 153 | 48 |        |   |
| 37 | 77 | 51 | 88 | 54 | 99  | 57  | 110 | 60  | 121 | 63  | 132 | 66  | 143 | 69  | 151 | 44 |        |   |
| 40 | 78 | 76 | 89 | 87 | 100 | 98  | 111 | 109 | 122 | 120 | 133 | 131 | 144 | 142 | 152 | 47 |        |   |
| 36 | 74 | 50 | 85 | 53 | 96  | 56  | 107 | 59  | 118 | 62  | 129 | 65  | 140 | 68  | 149 | 43 |        |   |
| 39 | 75 | 73 | 86 | 84 | 97  | 95  | 108 | 106 | 119 | 117 | 130 | 128 | 141 | 139 | 150 | 46 |        |   |
| 35 | 71 | 49 | 82 | 52 | 93  | 55  | 104 | 58  | 115 | 61  | 126 | 64  | 137 | 67  | 147 | 42 |        |   |
| 38 | 72 | 70 | 83 | 81 | 94  | 92  | 105 | 103 | 116 | 114 | 127 | 125 | 138 | 136 | 148 | 45 |        |   |
| 1  | 12 | 5  | 13 | 6  | 14  | 7   | 15  | 8   | 16  | 9   | 17  | 10  | 18  | 11  | 19  | 2  | Y<br>Z | × |

Figure 22: Quadrangles structurés d'ordre 2

### VI) Conclusion :

Il vous est dorénavant possible de créer n'importe quelle type d'élément sous gmsh peu importe la dimension de travail. Nous pouvons cumuler sur un même maillage différent élément. Mais vous êtes aussi capables d'optimiser le temps de calcul via le maillage utilisé. A noter que pour créer le fichier.her il vous est nécessaire de sauvegarder le maillage crée sous gmsh vous générant ainsi un fichier.msh. Ensuite, grâce au logiciel msh2her.pl et le fichier.msh cela vous génère selon vos choix le fichier.her utile pour Herezh. D'ailleurs, votre maillage crée peut être visualisé via hz\_visuMail.pl